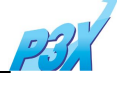

## Инструкция по использованию программы GSMulti в режиме USB

Для использования программы GSMulti в режиме USB необходимо наличие последних версий модельных dll файлов. Не все модели поддерживают возможность обновления ПО, используя USB кабель(только последние). Если модель Поддерживает возможность прошивки через USB, то в окне Настройки программы GSMulti появится соответствующая опция.

| Configuration                          |                                                                          |                                               |                            |               | ×                |
|----------------------------------------|--------------------------------------------------------------------------|-----------------------------------------------|----------------------------|---------------|------------------|
| Files                                  |                                                                          |                                               |                            |               |                  |
| DLL                                    | D:\new SW\KF600\                                                         | KF600_0804                                    | 28.dll                     |               |                  |
| 8/W                                    | D:\new SW4KF600                                                          | ICIS\KF600AT                                  | -00-V10h-CIS-X             | X-MAY-04-2008 | Combined         |
| Port Informat                          | ion                                                                      |                                               | • USB                      |               | Child Frame Size |
| Baud                                   | 921600                                                                   | -                                             | Start COM                  | 1             | • max. 16 ports  |
| Most mode<br>designed fo<br>I recommar | rn PC's built-in serial p<br>r maximum 115200 b<br>nd you use High Speer | ports are<br>ops data rate.<br>d Serial Devic | End COM<br>es.(USB or PCI) | 16 💌          | C max. 32 ports  |
|                                        |                                                                          |                                               |                            |               |                  |
|                                        |                                                                          |                                               |                            | ОК            | Cancel           |

## 1.Установка USB Driver - INFINEON

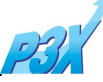

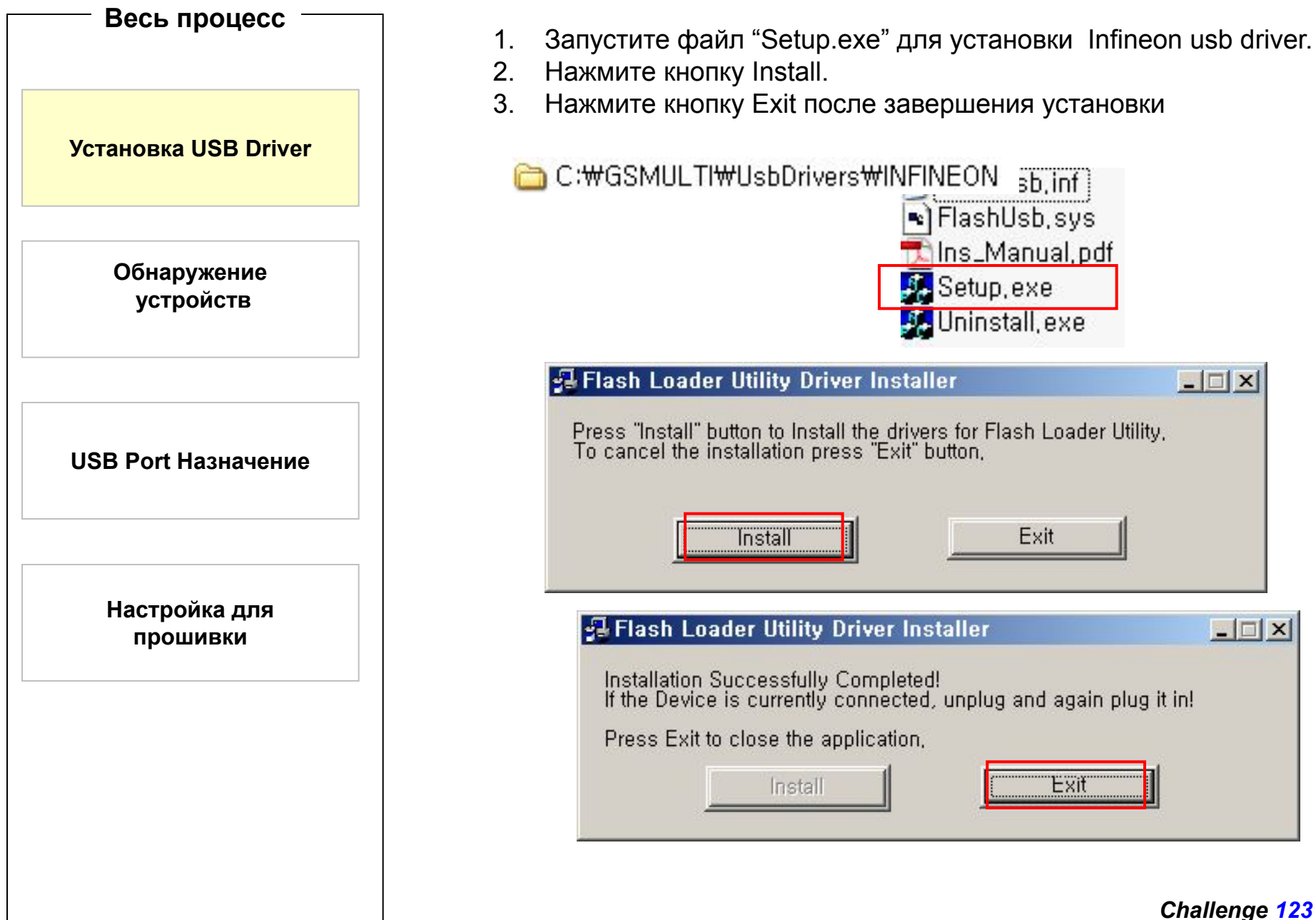

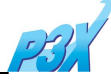

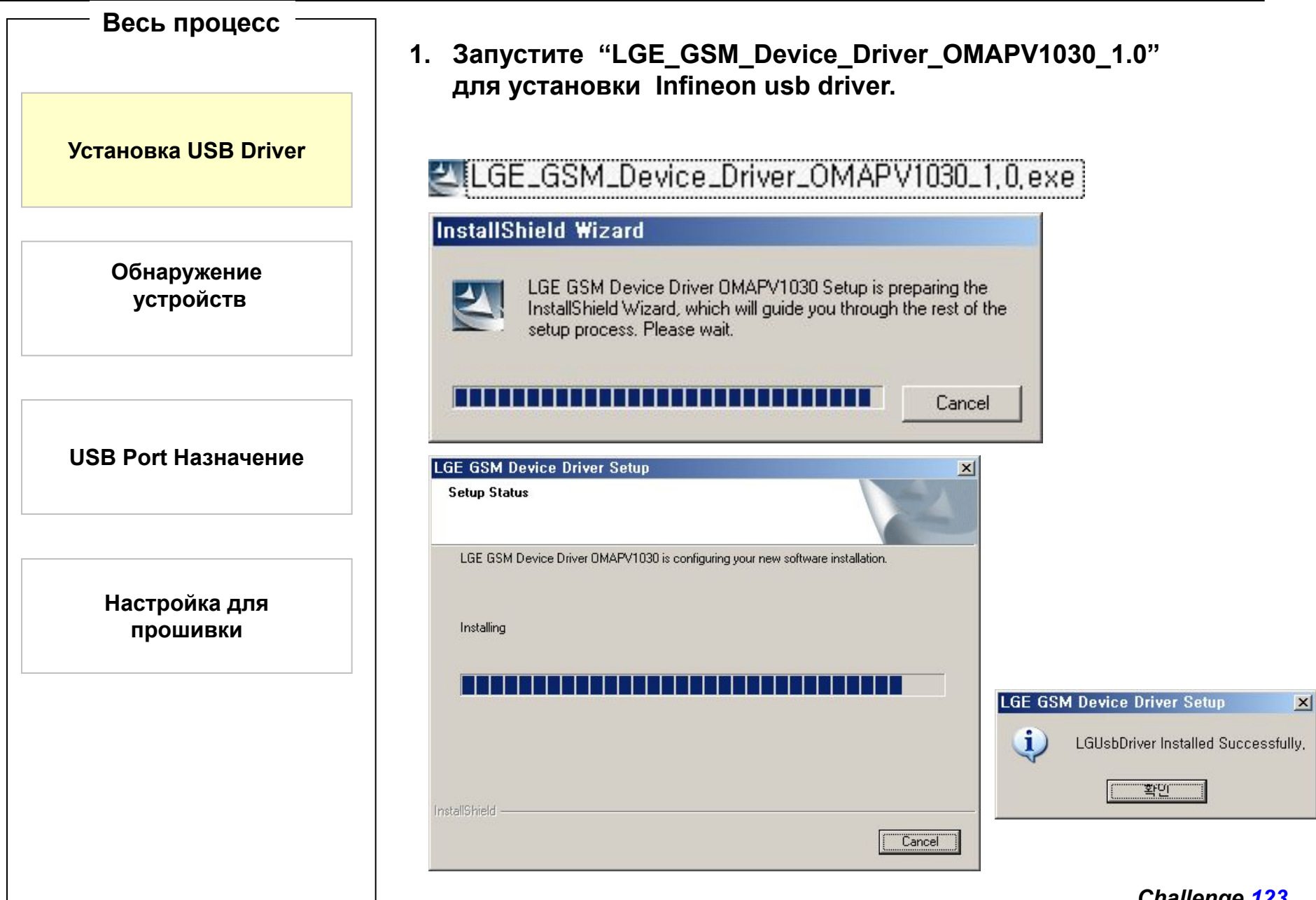

## Обнаружение устройств

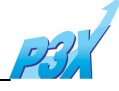

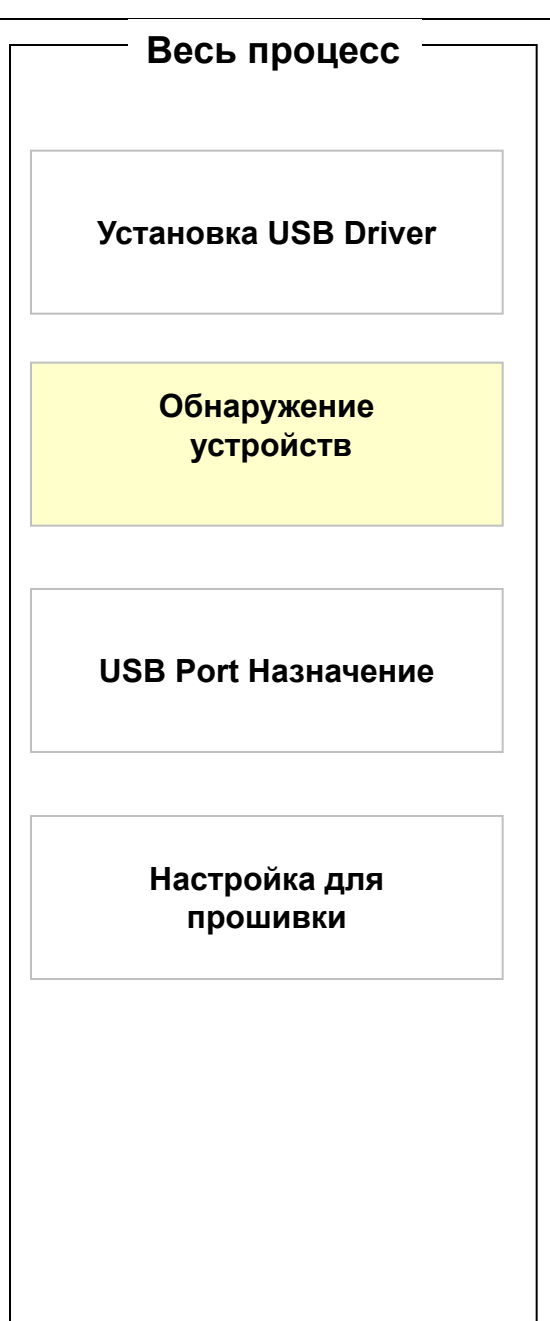

- 1. Подсоедините телефон к компьютеру, используя кабель BSEA0004159 или обычный дата кабель SGDY0010908.
- 2. Отобразится окно поиска нового оборудования.
- 3. Выберите "Автоматическая установка, установите драйверы для устройства
- 4. Для Infineon чипсета, "Flash Loader utility" будет установлена. Для Neptune чипсета, "LGE GSM Device OMAPV1030" будет установлена
- 5. Если вы используете несколько USB портов для прошивки, то необходимо повторить процесс установки(шаг 1-3) для каждого порта.

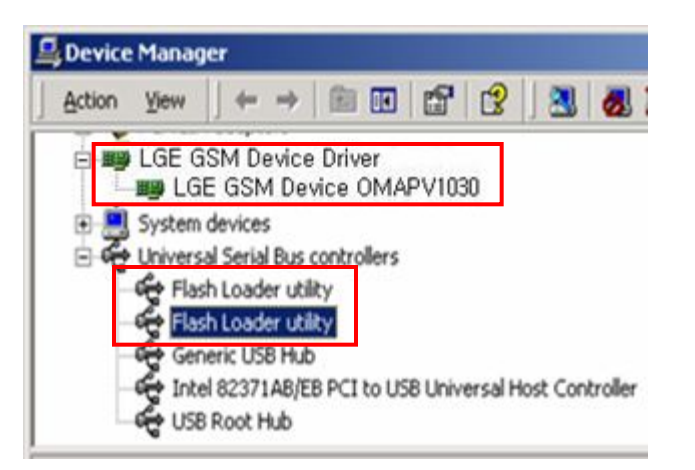

## Назначение USB портов

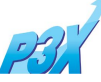

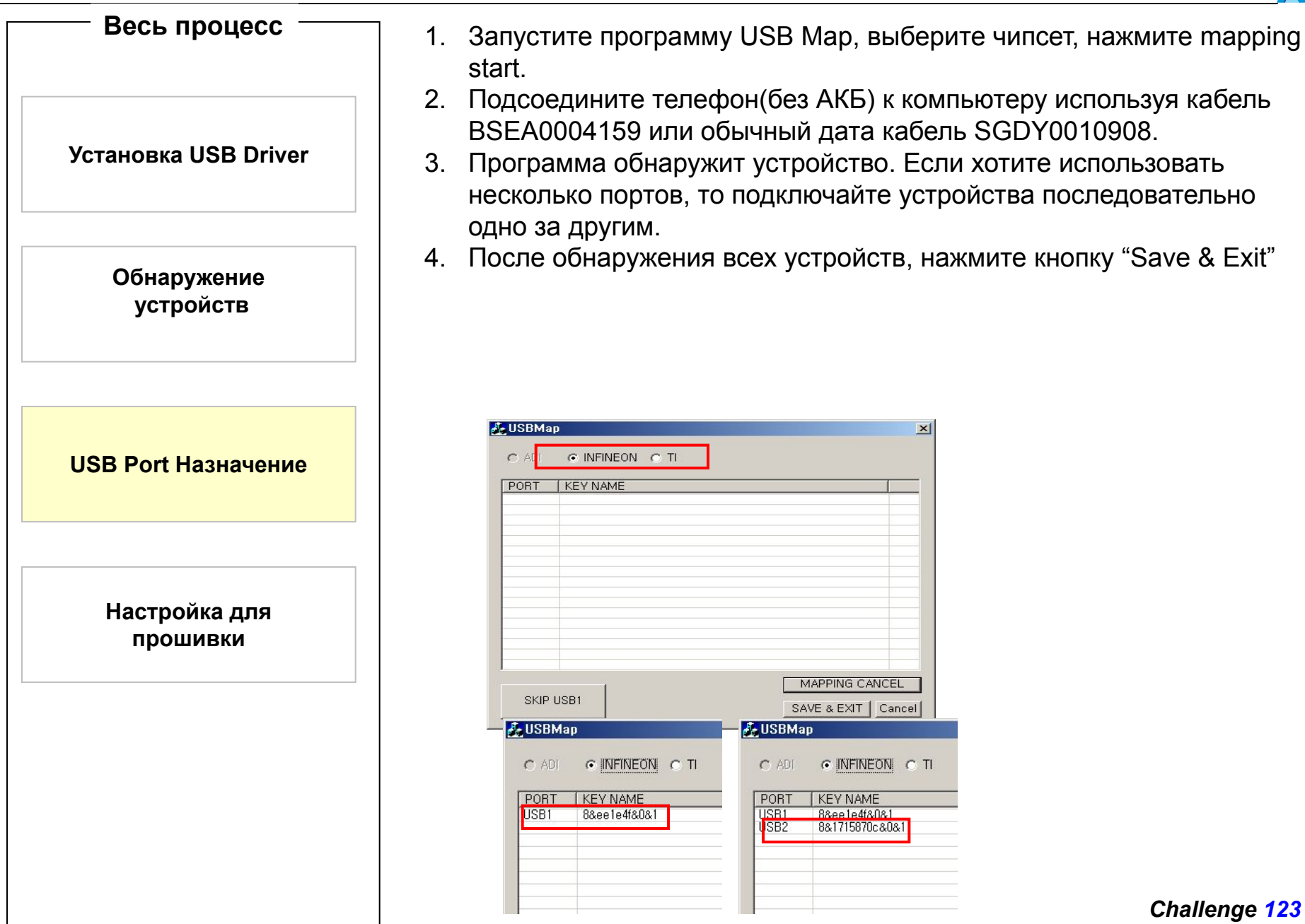

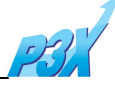

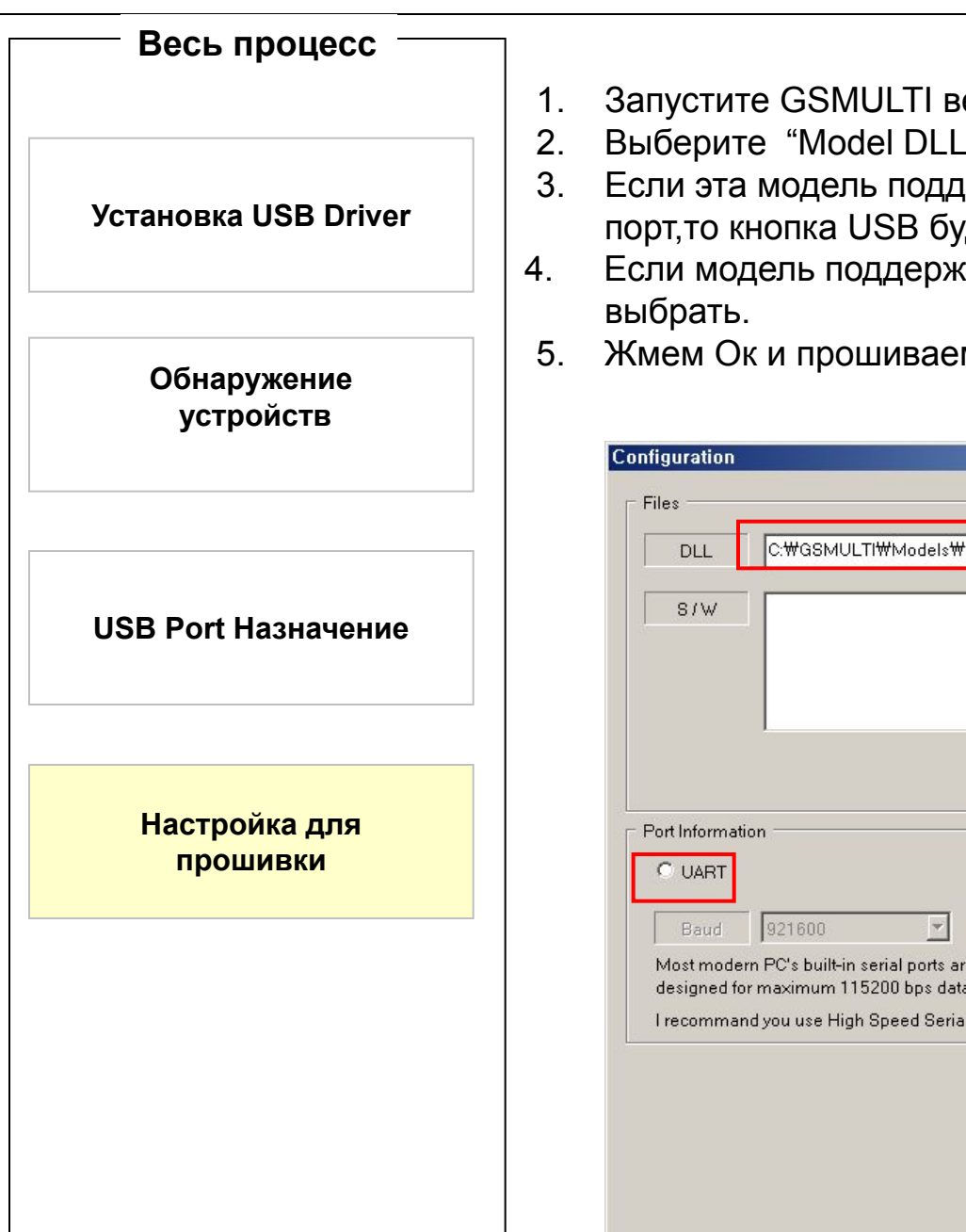

- Запустите GSMULTI версии 3.0 или более поздней.
- Выберите "Model DLL" файл для модели
- 3. Если эта модель поддерживает возможность прошивки через usb порт, то кнопка USB будет активна.
- Если модель поддерживает оба интерфейса, то вы можете
- Жмем Ок и прошиваем.

| DLL C:WO                                                                                             | àSMULTI₩Models₩KI                                                                  | F510₩KF510_080                                            | 428.dll            |                                                                   |
|----------------------------------------------------------------------------------------------------|------------------------------------------------------------------------------------|-----------------------------------------------------------|--------------------|-------------------------------------------------------------------|
| S/W                                                                                                  |                                                                                    |                                                           |                    |                                                                   |
| Port Information<br>UART<br>Baud 9216<br>Most modern PC's<br>designed for maxin<br>I recommand you u | 00<br>built-in serial ports are<br>num 115200 bps data r<br>se High Speed Serial [ | © USB<br>Start COM<br>rate. End COM<br>Devices.(USB or PC | 1 <b>•</b><br>16 • | Child Frame Si<br>C max. 8 port<br>C max. 16 por<br>C max. 32 por |
|                                                                                                    |                                                                                    |                                                           |                    |                                                                   |
|                                                                                                    |                                                                                    |                                                           |                    |                                                                   |